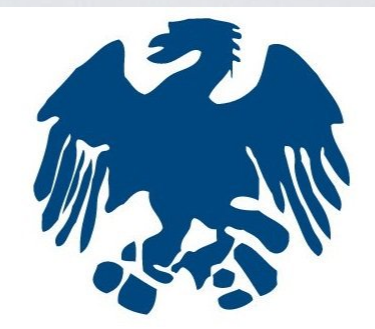

# CONFCOMMERCIO

### BRESCIA ASSOCIAZIONE COMMERCIANTI DELLA PROVINCIA DI BRESCIA

# PROCEDURA PER "INDENNITÀ 600 EURO"

ATTRAVERSO IL SITO INPS

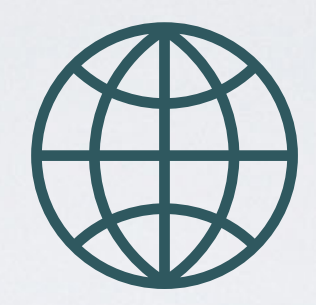

# COLLEGARSIA https://www.inps.it/nuovoportaleinps/home.htm

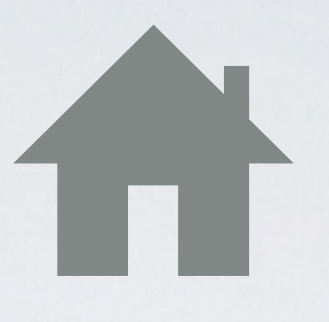

# SCEGLIERE LA MATTONELLA «INDENNITÀ 600 EURO»

| Assistenza Contatti                                                         |                                                        | Trova la                                                 | a sede 遵 🛛 ITA 🗸                                              |
|-----------------------------------------------------------------------------|--------------------------------------------------------|----------------------------------------------------------|---------------------------------------------------------------|
| Cerchi servizi, prestazioni, informazioni? Es. Pensioni                     |                                                        | Cerca 占 En                                               | tra in MyINPS                                                 |
| Home L'Istituto ~ Dati, ricerche e bilanci ~ INPS Comunica                  | <ul> <li><u>Prestazioni e servizi</u> ~</li> </ul>     | _                                                        |                                                               |
| In evidenza                                                                 |                                                        | Utenti                                                   | Temi                                                          |
| DECRETO                                                                     | Pagina Informativa<br>Coronavirus: le misure dell'INPS | Y     Famigli <sup>†</sup> Pensior<br>Disoccu<br>Disoccu | a<br>hati<br>pati, inoccupati e                               |
|                                                                             | Servizio<br>Congedi COVID-19                           | Persona<br>invalidi<br>F Lavorat                         | e con disabilità e<br>tà<br>ori                               |
| Notizia 29/03/2020                                                          | Servizio                                               | C Lavorat                                                | ori migranti<br>e, enti e datori di                           |
| Cura Italia: pubblicate le circolari<br>sulle prestazioni per famiglie e la | Bonus baby sitting                                     | Enti ero<br>Previde<br>altre au                          | gatori di prestazioni<br>nziali, consolati e<br>torità locali |
|                                                                             | 😐 Servizio                                             | 🟛 Banche<br>finanzia                                     | e intermediari<br>ri                                          |
| ♡481 1,58                                                                   | Indennità 600 euro                                     | 🖆 Intermo<br>ुर Medici (                                 | ediari e consulenti<br>e ASL                                  |
|                                                                             |                                                        |                                                          |                                                               |

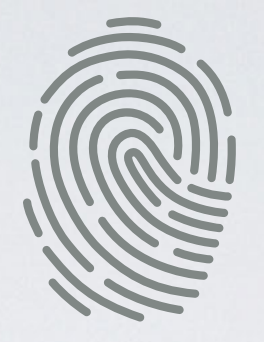

# INSERIRE IL CODICE FISCALE, PIN E CLICCARE «ACCEDI»

| Codice Fiscale   PIN   PIN   Accedi   Per l'accesso ai servizi online INPS è necessario avere un PIN rilasciato dall'Istituto, o una id almeno di livello 2, o una Carta di identità elettronica 3.0 (CIE), o una Carta Nazionale dei Servizionale dei Servizionale dei |                                                                  |                 |                | JPID             | PIIN         |
|----------------------------------------------------------------------------------------------------|------------------------------------------------------------------|-----------------|----------------|------------------|--------------|
| Codice Fiscale   PIN   PIN Accedi   Per l'accesso ai servizi online INPS è necessario avere un PIN rilasciato dall'Istituto, o una id almeno di livello 2, o una Carta di identità elettronica 3.0 (CIE), o una Carta Nazionale dei Ser                                                                                                    |                                                                  |                 |                | ale              | Codice Fisc  |
| PIN       Accedi         Per l'accesso ai servizi online INPS è necessario avere un PIN rilasciato dall'Istituto, o una id almeno di livello 2, o una Carta di identità elettronica 3.0 (CIE), o una Carta Nazionale dei Ser                                                                                                    |                                                                  |                 |                | iscale           | Codice Fi    |
| PIN Accedi<br>Per l'accesso ai servizi online INPS è necessario avere un PIN rilasciato dall'Istituto, o una id<br>almeno di livello 2, o una Carta di identità elettronica 3.0 (CIE), o una Carta Nazionale dei Ser                                                                                                    |                                                                  |                 |                |                  | PIN          |
| Per l'accesso ai servizi online INPS è necessario avere un PIN rilasciato dall'Istituto, o una id<br>almeno di livello 2, o una Carta di identità elettronica 3.0 (CIE), o una Carta Nazionale dei Ser                                                                                                    | Accedi                                                           |                 |                |                  | A PIN        |
| almeno di livello 2, o una Carta di identità elettronica 3.0 (CIE), o una Carta Nazionale dei Ser                                                                                                    | 5 è necessario avere un PIN rilasciato dall'Istituto, o una iden | ecessario aver  | ine INPS è ne  | o ai servizi onl | Per l'access |
|                                                                                                    | identità elettronica 3.0 (CIE), o una Carta Nazionale dei Serviz | ità elettronica | Carta di ident | vello 2, o una ( | almeno di li |
| Istruzioni per l'accesso                                                                                                    |                                                                  |                 |                | er l'accesso     | struzioni p  |
| Hai smarrito il tuo PIN?                                                                                                    |                                                                  |                 |                | o il tuo PIN?    | lai smarrit  |

# CLICCARE SU «PROSEGUI PER L'ACCESSO AI SERVIZI ONLINE»

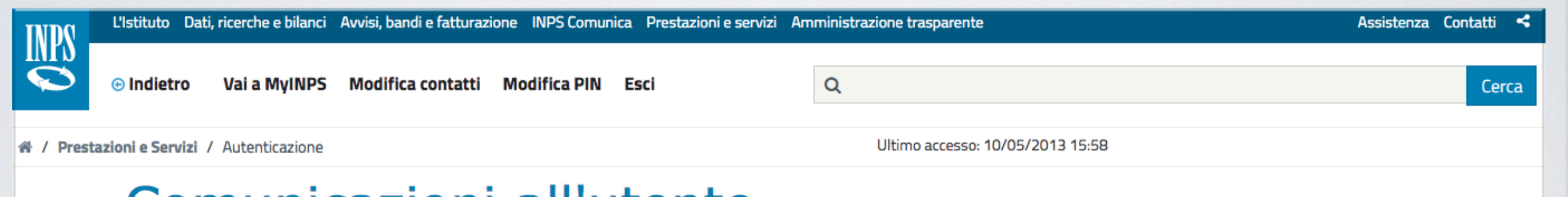

### Comunicazioni all'utente

Pagina 1 di 1

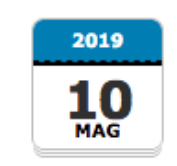

### Ottieni l'identità digitale SPID

SPID, il Sistema Pubblico di Identità Digitale, è la soluzione per maggiorenni che ti permette di accedere ai servizi online della Pubblica Amministrazione e dei privati accreditati, con un'unica Identità Digitale (nome utente e password) utilizzabile da computer, tablet e smartphone.

Se non hai ancora un'identità SPID, puoi richiederla attraverso la nuova procedura assistita. Clicca qui per richiedere la tua identità SPID

Ricordamelo al prossimo accesso

and the state of the second to be the second to be a second to be the second to be a second to be a second to be

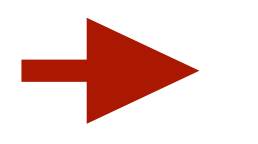

Prosegui per l'accesso ai servizi online

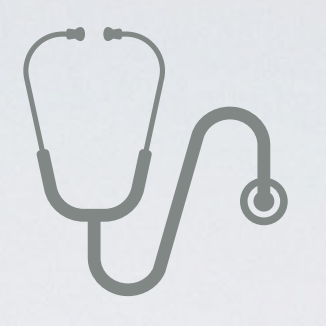

# CLICCARE SU «INDENNITÀ COVID-19» E POI SU «INVIO DOMANDA» INFINE SU «AVANTI»

| < | Sportello | Virtuale per i | servizi di Inform | mazione e Richi | iesta di Prestazio | ni 🔹 |
|---|-----------|----------------|-------------------|-----------------|--------------------|------|
|---|-----------|----------------|-------------------|-----------------|--------------------|------|

### Servizi Online

Indennità COVID-19

Informazioni
 Invio domanda

### Altri servizi

Uscita

### Contatti

Per segnalare malfunzionamenti e anomalie del servizio rivolgersi a:

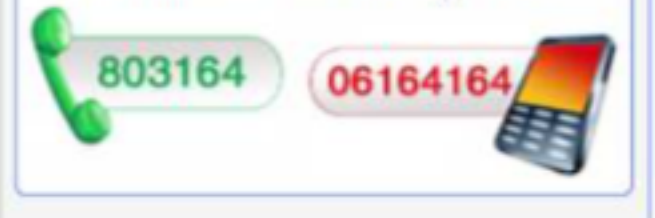

Sportello Virtuale per i Servizi di Informazione e Richiesta di Prestazioni

### Benvenuto gentile assicurato

con il presente servizio potrà richiedere l'indennità prevista dal Decreto legge n.18 del 17 marzo 2020 per le seguenti categorie:

- · Professionisti con partita IVA e lavoratori con rapporto di collaborazione coordinata e continuativa;
- Lavoratori autonomi iscritti alla Gestione speciali dell'AGO (Artigiani, Commercianti, Coltivatori Diretti, Coloni e Mezzadri);
- Lavoratori stagionali del turismo e degli stabilimenti termali;
- Lavoratori agricoli operai a tempo determinato;
- Lavoratori dello spettacolo iscritti al Fondo pensioni dei lavoratori dello spettacolo.

La liquidazione avverrà con bonifico sul conto corrente o con bonifico domiciliato presso l'ufficio postale legato all'ultimo indirizzo presente nei nostri archivi. Non sarà necessario allegare il modello SR163.

Riceverà l'esito della sua richiesta tramite il sito (nella casella My INPS) e, per qualsiasi informazioni, si potrà rivolgere alla sede INPS di competenza relativa alla residenza.

AVANTI

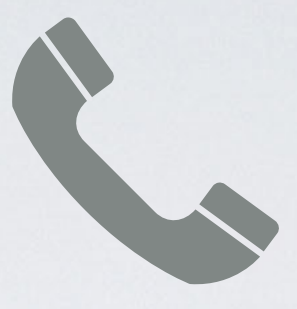

## INSERIRE I PROPRI RECAPITI\* E POI CLICCARE SU «AVANTI» \*INSERIRE TELEFONO / CELLULARE E INDIRIZZO MAIL

| ٠.                                                                               | sportello virtuale per              | i servizi di Informazio                                                            | ne e Richiesta di Pres                                                    | tazioni >                                           |
|----------------------------------------------------------------------------------|-------------------------------------|------------------------------------------------------------------------------------|---------------------------------------------------------------------------|-----------------------------------------------------|
| Servizi Online                                                                   | Sportello Virtuale                  | oer i Servizi di Informazione e                                                    | Richiesta di Prestazioni                                                  |                                                     |
| Indennità COVID-19<br>Informazioni                                               | Recapiti ed altre                   | informazioni                                                                       |                                                                           |                                                     |
| Invio domanda                                                                    | Recapiti                            |                                                                                    |                                                                           |                                                     |
| Altri servizi                                                                    | Telefono **                         |                                                                                    |                                                                           |                                                     |
| Uscita                                                                           | Cellulare **                        |                                                                                    |                                                                           |                                                     |
| Contatti<br>Per segnalare malfunzionamenti<br>anomalie del servizio rivolgersi a | e                                   |                                                                                    |                                                                           |                                                     |
| 803164 06164164                                                                  | L'indirizzo e-m<br>particolare il n | ail e/o il numero di cellulare potrani<br>imero di cellulare sarà utilizzato per c | no essere utilizzati per comunicazi<br>omunicazioni automatiche tramite s | ioni inerenti la domanda di prestazione. In<br>ims. |
|                                                                                  | I campi contrassegn                 | ati con * sono obbligatori                                                         |                                                                           |                                                     |
|                                                                                  | E' sufficiente fornire              | una sola delle informazioni contra                                                 | assegnate con (**)                                                        | AVANTI                                              |

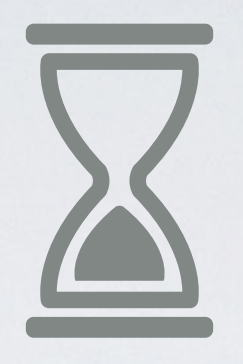

## SCEGLIERE CATEGORIA E POI CLICCARE SU «AVANTI» (PER COMMERCIANTI TITOLARI, COLLABORATORI E COAUDIUTORI SELEZIONARE LA SECONDA SCELTA - PER ISCRITTI GESTIONE SEPARATA INPS SELEZIONARE LA PRIMA SCELTA)

| Servizi Online S                                                                           | sportello Virtuale per i Serv | vizi di Informazione e Richiesta di Prestazioni                                                                                                    |
|--------------------------------------------------------------------------------------------|-------------------------------|----------------------------------------------------------------------------------------------------|
| Indennità COVID-19<br>Informazioni                                                         | Richieste                     |                                                                                                    |
| Altri servizi                                                                              | Desidero inviare dom          | anda di Indennità D.L. 18 del 17/03/2020. *                                                                                                    |
| Uscita                                                                                     | Selezionare il Tipo di Ind    | dennità da richiedere                                                                                                    |
| Contatti                                                                                   | Categoria di Indennità: *     | T                                                                                                    |
| Per segnalare malfunzionamenti e<br>anomalie del servizio rivolgersi a:<br>803164 06164164 | campi contrassegnati          | Sor Lavoratori autonomi iscritti alle Gestioni speciali dell'Ago (art.28)<br>Lavoratori stagionali del turismo e degli stabilimenti termali (art.29)<br>Lavoratori del settore agricolo (art.30) |

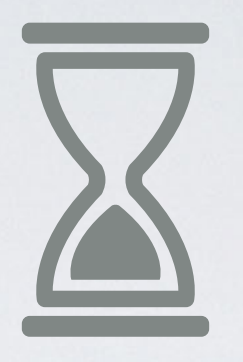

# SCEGLIERE QUALIFICA E POI CLICCARE SU «AVANTI» (LAVORATORE AUTONOMO ISCRITTO ALLA GESTIONE COMMERCIANTI)

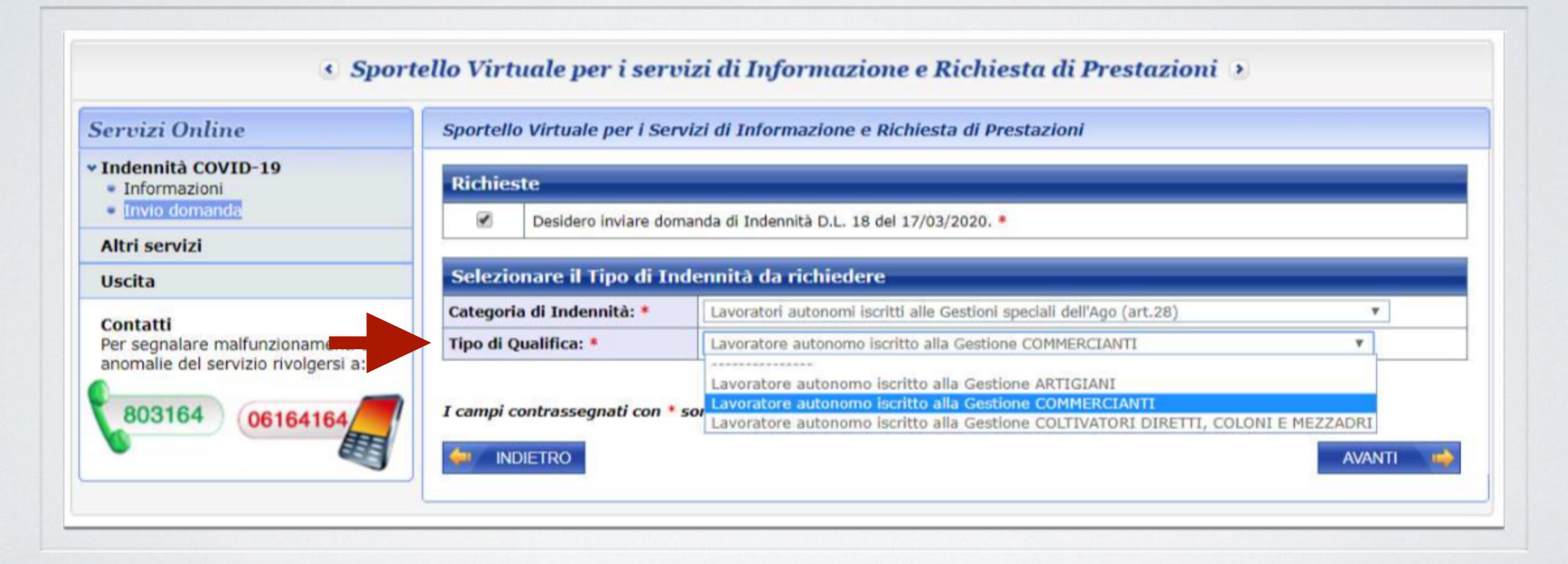

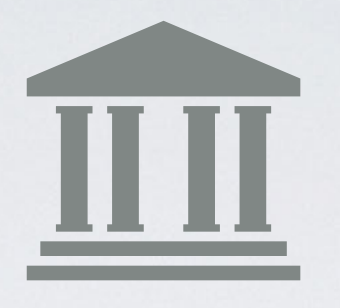

# SCEGLIERE LA MODALITÀ DI PAGAMENTO E POI CLICCARE SU «AVANTI»

### (ACCREDITO SU CONTO CORRENTE)

Sportello Virtuale per i servizi di Informazione e Richiesta di Prestazioni >

| Servizi Online                                                                      | Sportello Virtuale per i Servizi di Informazione e Richiesta di Prestazioni                                                                                                    |
|-------------------------------------------------------------------------------------|----------------------------------------------------------------------------------------------------|
| <ul> <li>Indennità COVID-19</li> <li>Informazioni</li> </ul>                        | Dettaglio pagamento                                                                                                    |
| <ul> <li>Invio domanda</li> </ul>                                                   | Modalità di pagamento: *                                                                                                    |
| Altri servizi                                                                       | Bonifico domiciliato                                                                                                    |
| Uscita                                                                              | I campi contrassegnati con * sor Accredito su Conto Corrente                                                                                                    |
| Contatti<br>Per segnalare malfunzionamenti e<br>anomalie del servizio rivolgersi a: | Le prestazioni di importo superiore a 1000 euro, viste le disposizioni sul contrasto dell'uso del contante posso essere riscosse avvalendos<br>delle seguenti modalità: accredito su c/c bancario o postale, su libretto postale, su INPS card o su carte di pagamento dotate di IBAN,<br>nominativi ed intestati al legittimo beneficiario. |
| 803164 06164164                                                                     | AVANTI 📫                                                                                                    |

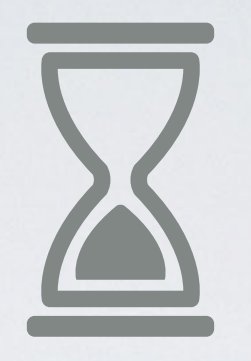

# **INSERIRE IBAN E POI CLICCARE SU «AVANTI»**

Sportello Virtuale per i servizi di Informazione e Richiesta di Prestazioni >

| Servizi Online                                                                                                    | Sportello Virtuale per i Ser                                                                                                    | vizi di Informazione e Richiesta di Prestazioni                                                                                                    |
|----------------------------------------------------------------------------------------------------|----------------------------------------------------------------------------------------------------|----------------------------------------------------------------------------------------------------|
| <ul> <li>Indennità COVID-19</li> <li>Informazioni</li> </ul>                                                        | Dettaglio pagamento                                                                                                    |                                                                                                    |
| Invio domanda                                                                                                    | Modalità di pagamento: *                                                                                                    | Accredito su Conto Corrente 🔻                                                                                                    |
| Altri servizi                                                                                                    | Iban: *                                                                                                    |                                                                                                    |
| Uscita<br>Contatti<br>Per segnalare malfunzionamenti e<br>anomalie del servizio rivolgersi a:<br>803164<br>06164164 | I campi contrassegnati con *<br>Le prestazioni di importo superi<br>delle seguenti modalità: accred<br>nominativi ed intestati al legittin | sono obbligatori<br>iore a 1000 euro, viste le disposizioni sul contrasto dell'uso del contante posso essere riscosse avvalendosi<br>lito su c/c bancario o postale, su libretto postale, su INPS card o su carte di pagamento dotate di IBAN,<br>no beneficiario. |
|                                                                                                    |                                                                                                    |                                                                                                    |

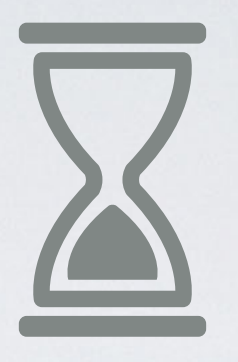

# SELEZIONARE IL FLAG CHE CONFERMA CHE TUTTE LE INFORMAZIONI INSERITE CORRISPONDONO A VERITÀ E CLICCARE SU «AVANTI»

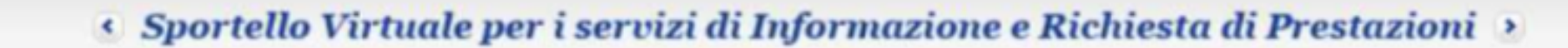

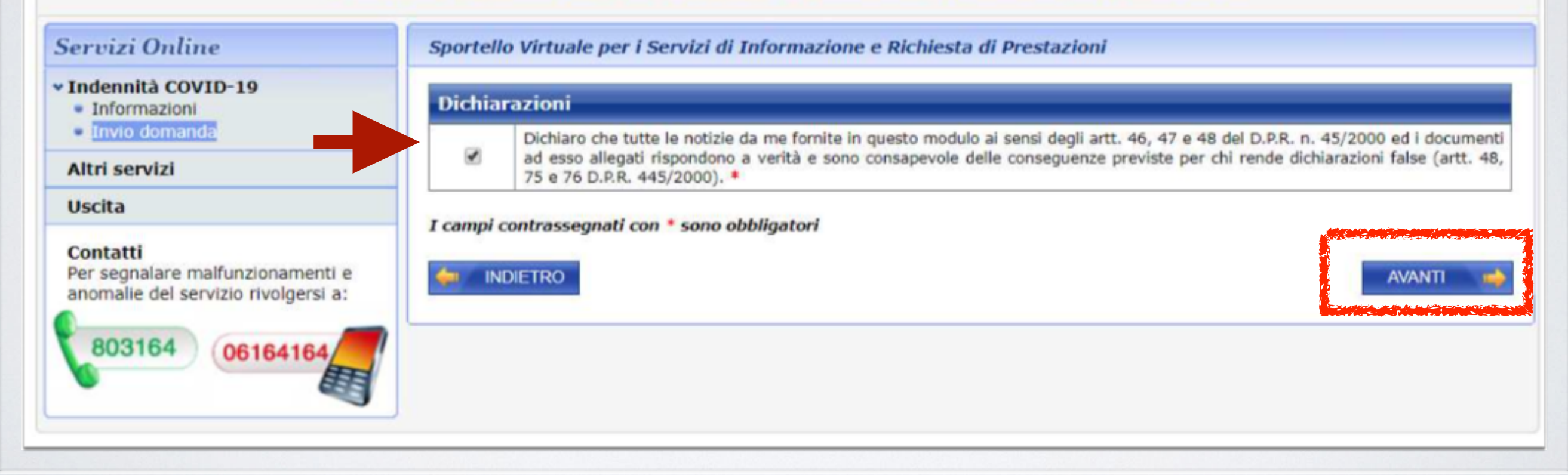

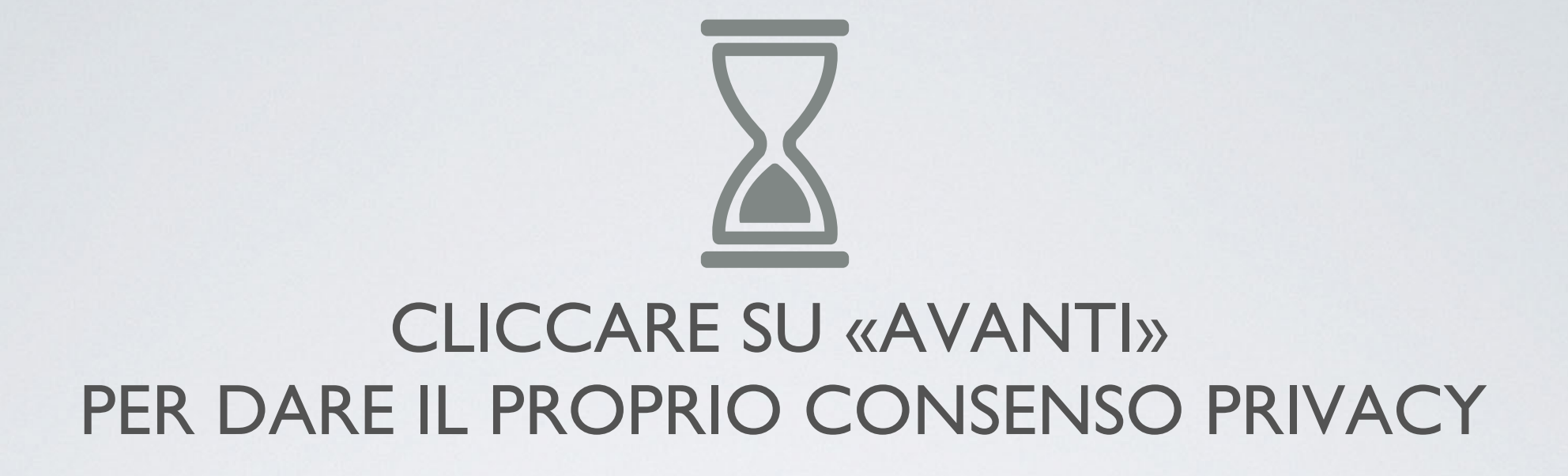

### 🔹 Sportello Virtuale per i servizi di Informazione e Richiesta di Prestazioni 🕑

### Servizi Online

Indennità COVID-19

Informazioni

Invio domanda

Altri servizi

Uscita

#### Contatti

Per segnalare malfunzionamenti e anomalie del servizio rivolgersi a:

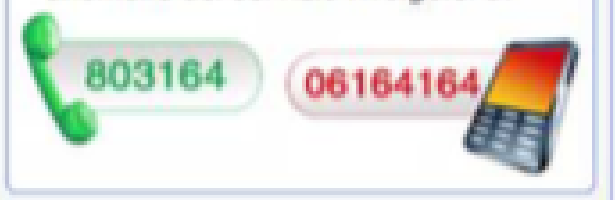

Sportello Virtuale per i Servizi di Informazione e Richiesta di Prestazioni

#### Informativa sul trattamento dei dati personali

#### Informativa sul trattamento dei dati personali

(Art. 13 del d. Igs. 30 giugno 2003, n. 196, recante "Codice in materia di protezione dei dati personali")

L'Inps con sede in Roma, via Ciro il Grande, 21, in qualità di Titolare del trattamento, la informa che tutti i dati personali che la riguardano, compresi quelli sensibili e giudiziari, raccolti attraverso la compilazione del presente modulo, saranno trattati in osservanza dei presupposti e dei limiti stabiliti dal Codice, nonchè dalla legge e dai regolamenti, al fine di svolgere le funzioni istituzionali in materia previdenziale, fiscale, assicurativa, assistenziale e amministrativa su base sanitaria.

Il trattamento dei dati avverrà, anche con l'utilizzo di strumenti elettronici, ad opera di dipendenti dell'Istituto opportunamente incaricati e istruiti, attraverso logiche strettamente correlate alle finalità per le quali sono raccolti; eccezionalmente potranno conoscere i suoi dati altri soggetti, che forniscono servizi o svolgono attività strumentali per conto dell'Inps e operano in qualità di Responsabili designati dall'Istituto. Il loro elenco completo ed aggiornato è disponibile sul sito www.inps.it.

I suoi dati personali potranno essere comunicati, se strettamente necessario per la definizione della pratica, ad altri soggetti pubblici o privati, tra cui Istituti di credito o Uffici Postali, altre Amministrazioni, Enti o Casse di previdenza obbligatoria.

Il conferimento dei dati è obbligatorio e la mancata fornitura potrà comportare impossibilità o ritardi nella definizione dei procedimenti che la riguardano.

L'Inps la informa, infine, che è nelle sue facoità esercitare il diritto di accesso previsto dall'art. 7 del Codice, rivolgendosi direttamente al direttore della struttura territorialmente competente all'istruttoria della presente domanda; se si tratta di una agenzia, l'istanza deve essere presentata al direttore provinciale o subprovinciale, anche per il tramite dell'agenzia stessa.

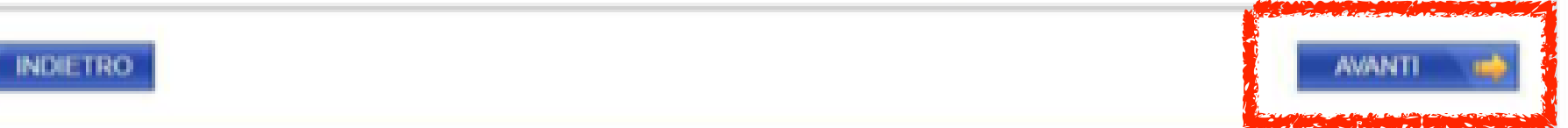

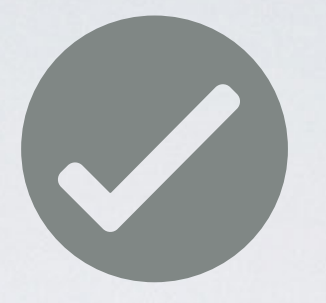

# CLICCARE SU «CONFERMA» PER CONFERMARE I DATI INSERITI

### 🔹 Sportello Virtuale per i servizi di Informazione e Richiesta di Prestazioni 🕑

### Servizi Online Sportello Virtuale per i Servizi di Informazione e Richiesta di Prestazioni Indennità COVID-19 Recapiti Informazioni Invio domanda Telefono Cellulare Altri servizi Email Uscita **Dati Pagamento** Contatti Per segnalare malfunzionamenti e Modalità di pagamento anomalie del servizio rivolgersi a: IBAN 803164 06164164 Richiedo all'INPS l'indennità Covid-19 D.L. 18 del 17/03/2020. Categoria di indennità: Lavoratori autonomi iscritti alle Gestioni speciali dell'Ago (art.28) Selezionando il pulsante CONFERMA la domanda sarà inviata e non sarà più possibile modificaria. Selezionando il pulsante ABBANDONA la domanda sarà cancellata. ABBANDONA CONFERMA INDIETRO

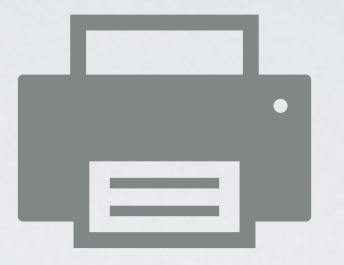

# STAMPARE E CONSERVARE LA RICEVUTA

|  | Sportello Virtuale | e per i servizi di l | nformazione e | Richiesta di | Prestazioni |  |
|--|--------------------|----------------------|---------------|--------------|-------------|--|
|--|--------------------|----------------------|---------------|--------------|-------------|--|

| Servizi Online                                                                                            | Sportello Virtuale per i Servizi di Informazione e Richiesta di Prestazioni                                     |
|----------------------------------------------------------------------------------------------------|----------------------------------------------------------------------------------------------------|
| Indennità COVID-19     Informazioni     Invio domanda                                                     | Gentile signore/a la sua domanda è stata inviata.<br>Il riferimento per la richiesta è la sede INPS più vicina. |
| Altri servizi                                                                                             | I recapiti delle sedi sono consultabili sul sito www.inps.it - Le sedi INPS.                                    |
| Uscita                                                                                                    | Può ora procedere alla stampa della Ricevuta della Domanda.                                                     |
| Contatti<br>Per segnalare malfunzionamenti e<br>anomalie del servizio rivolgersi a:<br>803164<br>06164164 | STAMPA RICEVUITA                                                                                                |

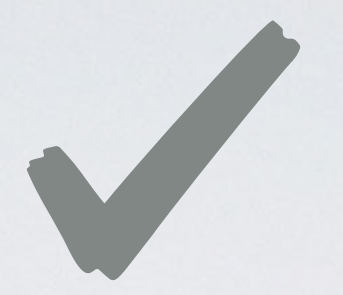

# STAMPARE E CONSERVARE LA RICEVUTA

| demote demonde envidt0 edd  |                                                                                                    | - | Nictor | - |
|-----------------------------|----------------------------------------------------------------------------------------------------|---|--------|---|
| ncevuta_domanda_covid19.pdf | 1/1                                                                                                    |   | ž      | - |
|                             | Istituto Nazionale<br>Previdenza Sociale<br>Contact Center: numero 803 164 da telefono fisso - numero 06 164 164 da cellulare |   |        |   |
|                             | RICEVUTA                                                                                                    |   |        |   |
|                             | di presentazione della domanda di Indennità D.L. 18 del 17/03/2020                                                            |   |        |   |
|                             | Codice Fiscale:                                                                                                    |   |        |   |
|                             | Cognome e Nome:                                                                                                    |   |        |   |
|                             | Data di nascita: Luogo:                                                                                                    |   |        |   |
|                             | Numero Protocollo:                                                                                                    |   |        | • |
|                             | Identificativo domanda:                                                                                                    |   |        | + |
|                             | Domus domanda:                                                                                                    |   |        |   |
|                             | Data di presentazione:                                                                                                    |   |        | - |